## Question: My client was accidentally entered twice to the same program. How do I delete the extra Entry?

First, go to the client record and click on the Entry/Exit tab.

| Client - (28                   | 7024) Campbell, Wayı                       | ne            |     |              |                                                                                                    |                       |                       |                   | 1      |
|--------------------------------|--------------------------------------------|---------------|-----|--------------|----------------------------------------------------------------------------------------------------|-----------------------|-----------------------|-------------------|--------|
| (287024) Cam<br>Release of Inf | pbell, Wayne<br>formation: Ends 08/14/2016 |               |     |              |                                                                                                    |                       | -Switch to Another Ho | usehold Member- 👻 | Submit |
| <b>Client Information</b>      |                                            |               |     | 1            | ervice Transactions                                                                                                    |                       |                       |                   |        |
| Summary                        | Client Profile                             | Households    | ROI | Entry / Exit | Case Managers                                                                                                    | Case Plans            | SSOM                  | Assessme          | ents   |
| added to the ast               | and the second second                      | محمد المراجعة | -   |              | and the second second s | and the second second |                       |                   | لح     |

Then, click on the Pencil 🧷 in front of the first Entry date. Verify that the Entry Date is correct, then click Save & Continue.

| Entry/Exits                          |      |            |           |  |  |
|--------------------------------------|------|------------|-----------|--|--|
| Program                              | Туре | Entry Date | Exit Date |  |  |
| Chicago Alliance to End Homelessness | HUD  | 08/14/2013 | /         |  |  |
| Chicago Alliance to End Homelessness | HUD  | 08/14/2013 | 1         |  |  |
| Add Entry /<br>Exit Showing 1-2 of 2 |      |            |           |  |  |

Make sure the Comprehensive Assessment under the first Entry contains all necessary data. Then scroll to the bottom and click Save & Exit.

| Household Members                   | Comprehensive Assess                  | ment Ent                                                           | Entry Date: 08/14/2013 12:35:48 PM 🔒 |  |
|-------------------------------------|---------------------------------------|--------------------------------------------------------------------|--------------------------------------|--|
| (287024) Campbell, Wayne<br>Age: 35 | Date of Birth                         | 08 / 14 / 1978 🛛 🔊 💐 G                                             | 5                                    |  |
| (287025) Algar, Garth<br>Age: 35    | Date of Birth Type                    | Full DOB Reported (HUD) V G                                        |                                      |  |
|                                     | Gender                                | Male v G                                                           |                                      |  |
|                                     | Ethnicity                             | Non-Hispanic/Non-Latino (HUD) V                                    |                                      |  |
|                                     | Primary Race                          | White (HUD) Y G                                                    | <                                    |  |
|                                     | Secondary Race                        | -Select- V G                                                       |                                      |  |
|                                     | Primary Language Spoken               | G                                                                  |                                      |  |
|                                     | Housing Status *                      | Imminently losing their housing (HUD) V G                          |                                      |  |
|                                     | Zip Code of Last<br>Permanent Address | 60661 G                                                            |                                      |  |
|                                     | Zip data quality *                    | Full or Partial Zip Code Reported (HUD) V                          |                                      |  |
|                                     | Type of Living *<br>Situation         | Staying or living in a family member's room, apartment or house (H | HUD) 🗸 🤘                             |  |
|                                     | Length of Stay*                       | More than three months, but less than one year (HUD) V G           |                                      |  |

Contact the Helpdesk! P: 312.379.9807 E: <u>hmis@thechicagoalliance.org</u> W: hmis.thechicagoalliance.org

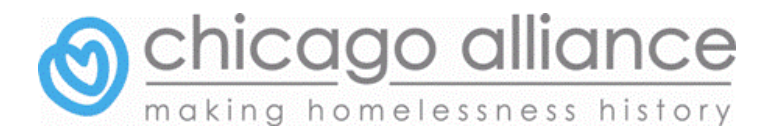

| annary           | Client Profile            | Households | ROI                  | Entry / Exit                 | Case Managers                  | Case Plans SSOM |
|------------------|---------------------------|------------|----------------------|------------------------------|--------------------------------|-----------------|
|                  |                           | 🚺 Re       | minder: Household me | mbers must be established on | Households tab before creating | Entry / Exits   |
| Entry / Exit     |                           |            |                      |                              |                                |                 |
| Program          |                           |            |                      | Туре                         | Entry Date                     | Exit Date       |
|                  |                           | 993\       |                      | HUD                          | / 08/14/2013                   |                 |
| 🗑 Chicago Allian | ce to End Homelessness (8 | (co)       |                      |                              |                                |                 |

Next, you can click the Trashcan 토 to delete the other Entry

The system will ask you to confirm you want to delete the Entry. Click Yes, and then Voila! You have only one Entry.

|   | Entry / Exit                                                                                                    |       |            |           |  |  |  |
|---|----------------------------------------------------------------------------------------------------|-------|------------|-----------|--|--|--|
|   | Program                                                                                                    | Туре  | Entry Date | Exit Date |  |  |  |
| 1 | Chicago Alliance to End Homelessness (883)                                                                      | HUD 🧷 | 08/14/2013 |           |  |  |  |
| ~ | and and the second and the second second and a second and a second and a second and a second and a second and a |       |            |           |  |  |  |

BUT WAIT, you're not finished yet!

Entry/Exits must be deleted from EACH household member's record. Go to the next household member's client record and follow the same process, if necessary.

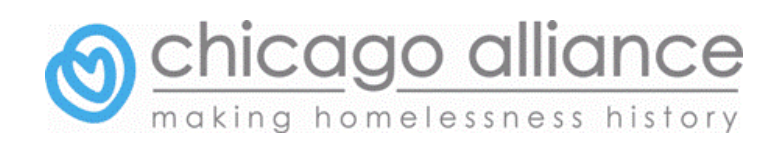